# 栃木県総合文化センター予約システム WEB予約操作方法

※WEB予約をご利用いただく際には、事前に利用者登録が必要です。

1 栃木県総合文化センターホームページ「施設利用のご案内」の 「WEB施設予約システム」ページ内 「栃木県総合文化センター予約システムはこちら」を選択してください。

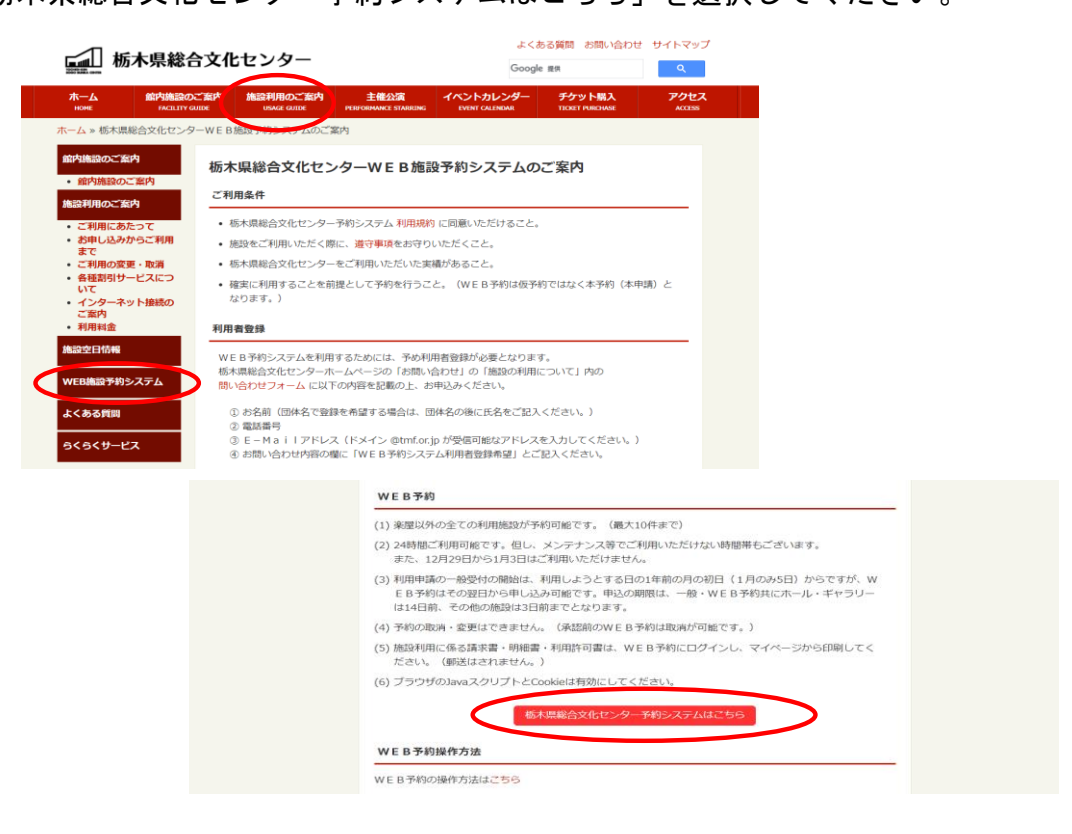

2 利用者 IDとパスワードを入力の上、「ログイン」ボタンを押してください。

|     |                          |                                             |                                          |                            |         |         |               |                       | 912                 |       |      |
|-----|--------------------------|---------------------------------------------|------------------------------------------|----------------------------|---------|---------|---------------|-----------------------|---------------------|-------|------|
| 栃木県 | 総合文化セン                   | ター予約シス                                      | マントライ                                    | アル                         |         |         |               |                       |                     |       |      |
| *   | 空き状況の確認                  | 施設のご案内                                      | ご利用の手引き                                  | よくあるご質問                    |         |         |               |                       |                     |       |      |
|     |                          | 利用者認証                                       |                                          |                            |         |         |               |                       |                     |       |      |
|     |                          | IDとパスワード                                    | を入力してください                                | •                          |         |         |               |                       |                     |       |      |
|     |                          |                                             |                                          | パスワード<br>・<br>パスワードをお      |         |         |               |                       |                     |       |      |
| フード | 再設定                      |                                             |                                          |                            |         |         |               |                       |                     |       |      |
| ーを発 | 行します。                    |                                             |                                          |                            |         |         |               |                       |                     |       |      |
|     | 以下の<br>登録す<br>次の画<br>なお、 | D項目に登録した<br>きれているメール<br>画面で入力します<br>確認キーは今回 | :情報を入力し、発<br>シアドレスに確認キ<br>-。<br>]のみ有効です。 | 行ボタンを押してくださ<br>ーを送信します。確認キ | い。<br>は | ~°-     | 7 <b></b> - I | 、た亡り                  | $\tau_{\perp} \pm $ | った坦く  | >1+  |
|     |                          | 利用者ID                                       |                                          |                            |         | · · · · |               | 、<br>で<br>い<br>ム<br>ナ |                     | ノニ物ロ  |      |
|     |                          | メールアドレス                                     |                                          |                            | ו       | 17      | ハスワー          | -トを応                  | れた場合                | ゴ」 不久 | メンを  |
|     |                          |                                             |                                          |                            |         | L       | τ、ΙΕ          | ことメー                  | ルアド                 | レスをノ  | く力し- |
|     |                          |                                             | 発行                                       |                            |         | 五言      | 設定で言          | きます                   |                     |       |      |

3 WEB予約ページから「空き状況の確認」を選択してください。

| 栃木県総合文化センター予約システム - トライアル      | <mark>≜</mark> マイページ | <u>ወ ወሻዎ</u> ウト |
|--------------------------------|----------------------|-----------------|
| <u>利用者メニュー::[総合文化センター利用者1]</u> |                      |                 |

4 「カレンダーを開く」から日付を検索するか、1日後> や <1週間前 などの ボタンを押して空き状況の確認を行うことができます。 青色の枠に〇が表示されている時間区分が予約可能な状態です。

| 施設の空き状況 :: 【総合文化センター利用者1】 |                                                                                              |
|---------------------------|----------------------------------------------------------------------------------------------|
| 施設の空き状況 期間の空き状況 目的で検索     |                                                                                              |
| カレンダーを開く ▼ 再読込・選択クリア      |                                                                                              |
| 栃木県総合文                    | 化センター 施設詳細 ❷                                                                                 |
|                           | 開館時間<br>午前9時から午後10時まで<br>ご利用時間区分<br>区分ご利用時間<br>午前9時〜正午まで<br>午後午後1時〜午後5時まで<br>夜間 午後6時〜午後10時まで |

2024(令和 6)年 6月 3日 (月)

antay -

| 《 1ヶ月前 《 1週間      | 前(1日前)  |    | <u>本日</u> 1日 | 後〉 | 1週間後 » 1ヶ月後 » |
|-------------------|---------|----|--------------|----|---------------|
|                   | 9 10 11 | 12 | 13 14 15 16  | 17 | 18 19 20 21   |
| メインホール<br>(1604人) | 0       |    | 0            |    | 0             |
| サプホール<br>(505人)   | 0       |    | ×            |    | 0             |
| 特別会議室<br>(210人)   | 0       |    | 0            |    | 0             |
| 第1会議室<br>(156人)   | 0       |    | 0            |    | 0             |
| 第9本議会             |         |    |              |    |               |

### 5 希望の施設の利用時間を選択し「申込トレイに入れる」ボタンを押してください。 最大10件まで予約可能です。

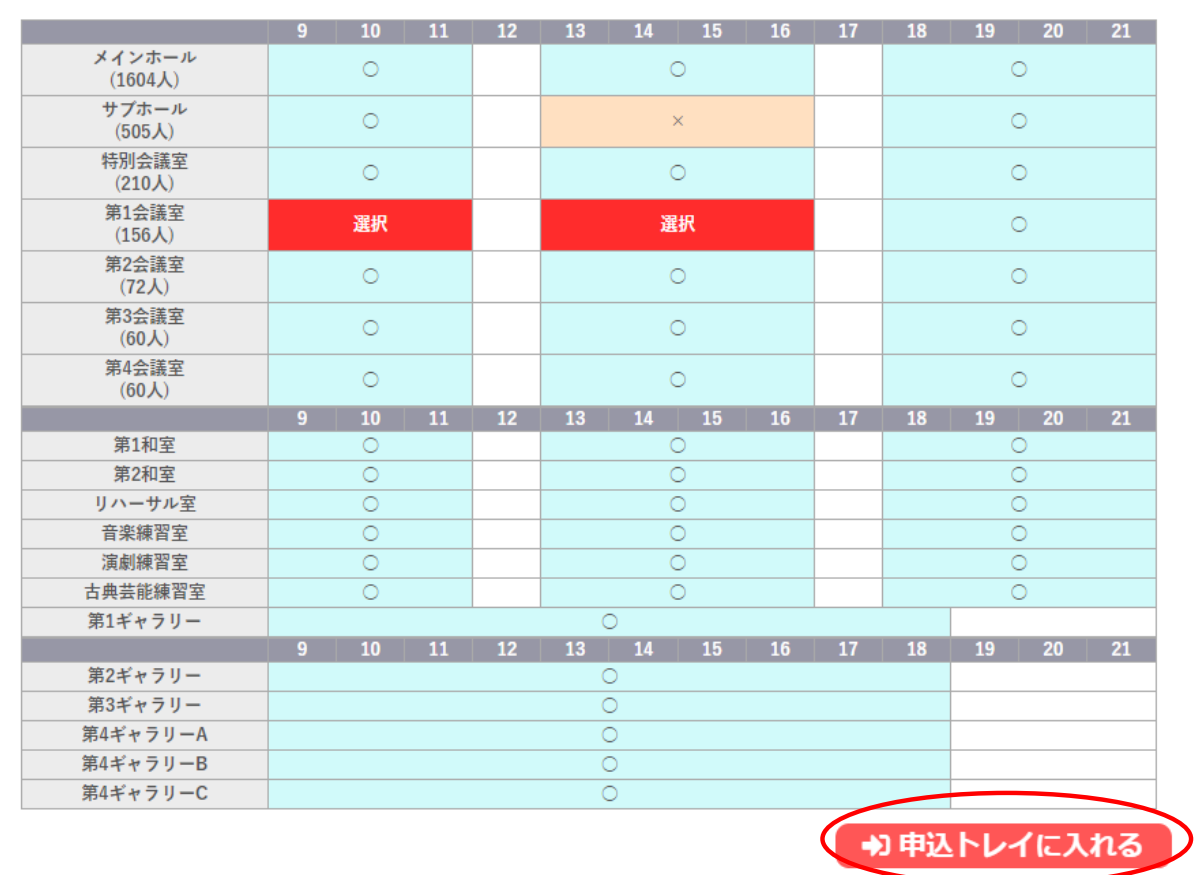

## 6 催事区分を選択し、利用内容に催し物の名称を入力してください。

申込トレイ:: 【総合文化センター利用者1】

|   | 催事区分                     |                                | 催事詳細          | •               |      |
|---|--------------------------|--------------------------------|---------------|-----------------|------|
|   | 利用内容                     | 利用内容のインターネット                   | ∽公開 ○公開する     | ●公開しない          |      |
|   | 利用施設                     | 栃オ                             | *県総合文化センタ     | - 第1会議室         | 信報入力 |
|   | 利用日時                     | 2024(4                         | 令和 6)年 6月 3日( | 月)9:00 - 17:00  |      |
| 1 | 利用目的🕏                    | 利用目的が選択されてい<br>ません。            | 利用人数🕗         | 利用人数が入力されていません。 | 備品   |
|   | 料金                       | 27,900円                        | 申込状況          | 審査待ち            | 取消   |
| ž | 主意事項                     |                                |               |                 |      |
| ご | <b>請求金額につい</b><br>実際のご請求 | <b>て</b><br>金額は変わる可能性 <i>t</i> | があります。        |                 |      |

### 7 「情報入力」ボタンを押し、各利用施設の申込情報として 利用目的を選択の上、利用人数を入力してください。

申込トレイ:: 【総合文化センター利用者1】

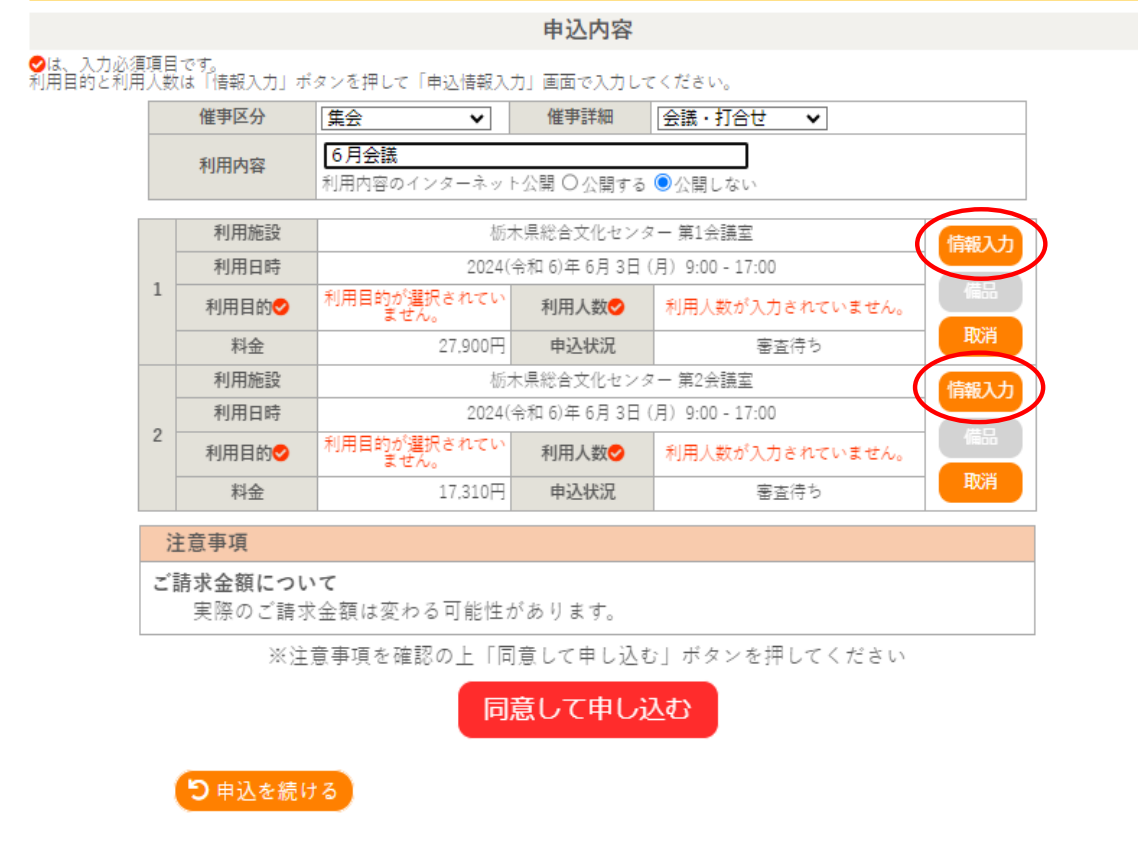

8 「情報入力」ボタンを押した後の申込情報入力画面は、以下のとおりです。 「確定」ボタンを押すと入力内容が登録されます。

申込情報入力:: 【総合文化センター利用者1】

| THO HAVE A |        |                              |          |  |  |  |  |
|------------|--------|------------------------------|----------|--|--|--|--|
| 利用施設       | 栃木     | 県総合文化センター 第1会                | 議室       |  |  |  |  |
| 利用日時       | 2024(令 | 和 6)年 6月 3日 (月) 9:00         | - 17:00  |  |  |  |  |
| 利用人数       |        | 50 人                         |          |  |  |  |  |
|            | 茶道     | 華道                           | 講演会      |  |  |  |  |
|            | 学会     | セミナー・研修会                     | 講習会・講座   |  |  |  |  |
| 利田日的       | 大会・式典  | 試験・面接                        | 説明会      |  |  |  |  |
| 13/13443   | 会議・打合せ | 複合展                          | 準備・リハーサル |  |  |  |  |
|            | 控室     | お見合いパーティー                    | 着付け      |  |  |  |  |
|            | 健康     | 健康診断 その他                     |          |  |  |  |  |
|            | ☑他の申込き | も同じ <del>設定に</del> する。<br>確定 |          |  |  |  |  |

9 申込内容の確認画面が表示されます。 内容を確認し、「同意して申し込む」ボタンを押してください。

申込トレイ :: 【総合文化センター利用者1】

申込内容

♥は、入力必須項目です。 利用目的と利用人数は「情報入力」ボタンを押して「申込情報入力」画面で入力してください。

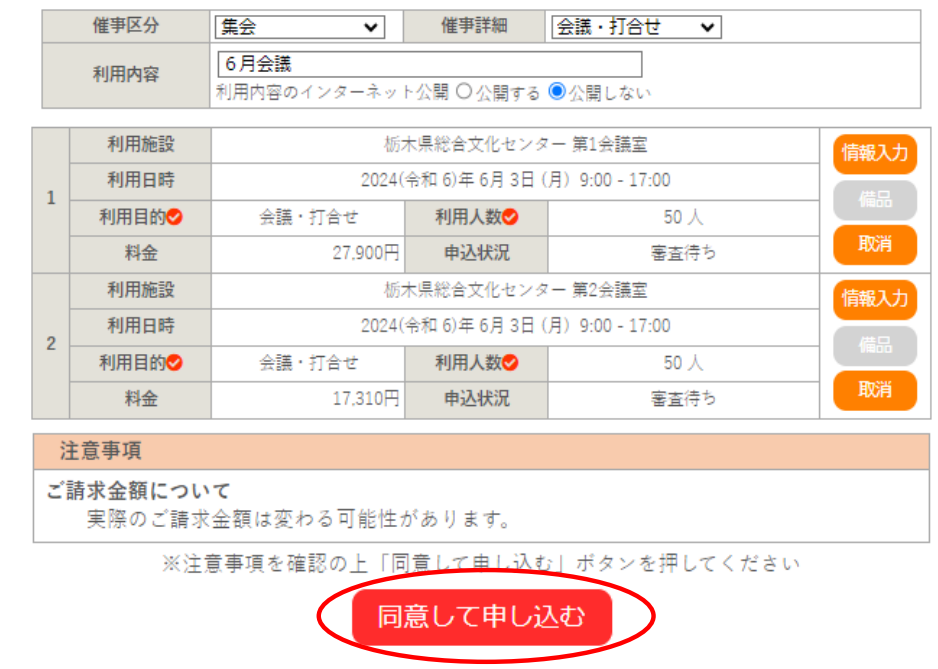

10 以上で、WEB予約の申し込みが完了しました。 申込完了画面に予約した内容が表示され、登録されているメールアドレスへ 申し込みを受け付けた旨のメールが送信されます。 WEB予約された後、栃木県総合文化センター利用サービス課の担当者から、 予約内容の確認連絡がありますが、それまでは「審査待ち」となります。

申込完了 :: 【総合文化センター利用者1】

|   |      | 申                                  | 込内容            |                 |  |  |  |  |
|---|------|------------------------------------|----------------|-----------------|--|--|--|--|
|   | 催事区分 | 集会                                 | 催事詳細           | 会議・打合せ          |  |  |  |  |
|   | 利用内容 | 6月会議<br>利用内容のインターネッ                | ト公開:公開しない      |                 |  |  |  |  |
|   | 申請番号 |                                    | 20240000       | 52              |  |  |  |  |
|   | 利用施設 | 栃                                  | 木県総合文化センタ      | - 第1会議室         |  |  |  |  |
|   | 利用日時 | 2024(令和 6)年 6月 3日 (月) 9:00 - 17:00 |                |                 |  |  |  |  |
| 1 | 利用目的 | 会議・打合せ                             | 利用人数           | 50 人            |  |  |  |  |
|   | 料金   | 27,900円                            | 申込状況           | 審査待ち            |  |  |  |  |
|   |      | 予約申込                               | を受け付けました。      |                 |  |  |  |  |
|   | 利用施設 | 栃                                  | 木県総合文化センタ      | 7 - 第2会議室       |  |  |  |  |
|   | 利用日時 | 2024(                              | 令和 6)年 6月 3日 ( | 月) 9:00 - 17:00 |  |  |  |  |
| 2 | 利用目的 | 会議・打合せ                             | 利用人数           | 50 人            |  |  |  |  |
|   | 料金   | 17,310円                            | 申込状況           | 審査待ち            |  |  |  |  |
|   |      | 予約申込                               | を受け付けました。      |                 |  |  |  |  |

り申込を続ける

11 WEB予約ページ「申込の確認・取消」から予約の内容確認ができます。

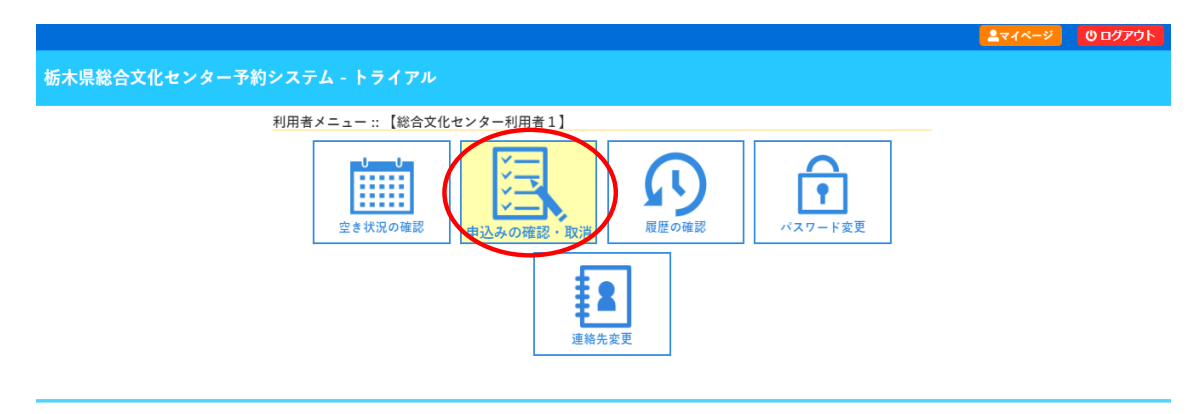

12 申込済みの内容が表示されます。 状況が「審査待ち」の場合は、「内容詳細」ボタンを押してから 予約の取消を行うことができます。 承認された後、取消や変更を希望される場合は、 栃木県総合文化センター 利用サービス課(TEL028-643-1000) までご連絡ください。

### 申込状況照会:: 【総合文化センター利用者1】

| ▼状況 🔺 | ▼ 申請番号 🔺   | ▼ 利用日時 🔺                            | ▼ 利用施設 🔺              |           |
|-------|------------|-------------------------------------|-----------------------|-----------|
| 審査待ち  | 2024000053 | 2024(令和 6)年 6月 3日 (月)<br>9:00-17:00 | 栃木県総合文化センター<br>メインホール | 内容詳細 申請内容 |
| 審査待ち  | 2024000052 | 2024(令和 6)年 6月 3日 (月)<br>9:00-17:00 | 栃木県総合文化センター<br>第2会議室  | 内容詳細申請内容  |
| 審査待ち  | 2024000052 | 2024(令和 6)年 6月 3日 (月)<br>9:00-17:00 | 栃木県総合文化センター<br>第1会議室  | 内容詳細申請内容  |

#### 申込内容詳細 :: 【総合文化センター利用者1】

Ҝ戻る

| 申請番号       | 予約・抽選状況 | 予約状態              | 施設使用料          |
|------------|---------|-------------------|----------------|
| 2024000053 | 審査待ち    | 仮予約               | 75,680 円 (未入金) |
|            |         |                   |                |
| 利用日時       | 2024    | (令和 6)年 6月 3日 (月) | 9:00-17:00     |
| 施設         | 栃木      | 県総合文化センター メ       | インホール          |
| 目的         |         | 吹奏楽               |                |
| 利用内容       |         | 吹奏楽発表会            |                |
| 申込日        |         | 2024(令和 6)年 5月 3  | 日 (金)          |

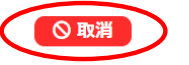

「承認前の取消」
 審査待ちの場合は、
 予約の取り消しが
 可能です。
 内容詳細から進み
 取消し可能です。

取消::【総合文化センター利用者1】 申込を取消すには取消ボタンを押してください。 「注意事項】 一旦取消しを行いますと、後から元に戻すことは出来ません。 再度ご利用になる場合は、新たに予約の申込みを行ってください。 13 WEB予約の後、栃木県総合文化センターの担当者から内容確認の電話があった後、 1週間程度で通知メールが送付され、予約状況が「承認」に変わります。 承認された後は、請求書と利用許可書の発行や支払手続きが可能となります。 請求書や利用許可書の送付を希望する場合はお問い合わせください。 ※請求書に記載の指定銀行口座へ振り込む際の振込手数料は、利用者様負担となり

ます。

その他の支払方法に係る手数料は当センターが負担します。

申込状況照会 :: 【総合文化センター利用者1】

| ▼状況 🔺 | ▼ 申請番号 🔺   | ▼利用日時 🔺                             | ▼ 利用施設 🔺                      |                |
|-------|------------|-------------------------------------|-------------------------------|----------------|
| 取消    | 2024000053 | 2024(令和 6)年 6月 3日 (月)<br>9:00-17:00 | 栃木県総合文化センター<br>メインホール         | 内容詳細申請内容       |
| 承認    | 2024000052 | 2024(令和 6)年 6月 3日 (月)<br>9:00-17:00 | 栃木県総合文化センター<br>第2会議室<br>備品 1件 | 内容詳細申請内容は支払い   |
| 承認    | 2024000052 | 2024(令和 6)年 6月 3日 (月)<br>9:00-17:00 | 栃木県総合文化センター<br>第1会議室<br>備品 2件 | 内容詳細 申請内容 お支払い |

#### お支払い :: 【総合文化センター利用者1】

| 申請番号<br>会館 栃: | 20240000!<br>木県総合文化 | 52<br>;センター |                            |     |            |         |         |         |      |
|---------------|---------------------|-------------|----------------------------|-----|------------|---------|---------|---------|------|
| 支払状況          | 利                   | 用施設         | 利用日                        |     | 利用時間       |         | 施設料金    | 備品料金    | 各種料金 |
| 未入金           | 第1会議室               |             | 2024/06/03                 | (月) | 09:00~17:0 | 0       | 27,900円 | 3,560円  | 0円   |
| 未入金           | 第2会議室               |             | 2024/06/03 (月) 09:00~17:00 |     | 0          | 17,310円 | 2,230円  | 0円      |      |
|               |                     |             |                            |     | 41         | it i    | 45,210円 | 5,790円  | 0円   |
|               |                     |             |                            |     | 合          | Ħ       |         | 51,000円 |      |
|               | 請求・支払状況             |             |                            |     |            |         |         |         |      |
|               | 請求番号                | 支払期限        | 請求金額                       | 1   | 支払日        |         |         |         |      |
|               | 2024000052-         |             |                            |     |            |         |         | -+      |      |

| 2024000052-<br>1     2024/05/23 (木)     51,000円     未払い     支払     請求書       未払い額       51,000 円 |        |      | 支払日  | 請水金額    | 支払期限           | 請水番号             |
|--------------------------------------------------------------------------------------------------|--------|------|------|---------|----------------|------------------|
| 未払い額 51,000 円                                                                                    | 支払 請求書 | 支払   | 未払い  | 51,000円 | 2024/05/23 (木) | 2024000052-<br>1 |
|                                                                                                  | 0円     | 00 円 | 51,0 | 払い額     | 未              |                  |

Ҝ戻る

### 【請求書・利用許可書の発行】

「請求書」ボタンを押すと請求書と利用許可書が印刷可能です。

|   |                                                                                                    | 請求書                                                                                                    | 2世24年 5月 3日                                                                                               |
|---|----------------------------------------------------------------------------------------------------|----------------------------------------------------------------------------------------------------|----------------------------------------------------------------------------------------------------|
|   | 〒 320-8530<br>字夢宮市本町1 - 8 板木県総合文化センター<br>総合文化センター利用者1 様<br>利用者1                                                                                            | 〒320-6530<br>板木県9巻回る本町1-8<br>栃木県総合文化センター<br>公益財団法人とちぎ未来づく                                                |                                                                                                    |
|   | 栃木県総合文化センターをご利用いただきまし<br>栃木県総合文化センター利用料金として、下記                                                                                                    | 理事長 千金米宏<br>量 計 書 号 「116000500107<br>で誠にありがとうございます。<br>のとおりご詰求中し上げます。                                    | 1000月1日<br>2015年末<br>1015月1日<br>1日<br>1日<br>1日<br>1日<br>1日<br>1日<br>1日<br>1日<br>1日<br>1日<br>1日<br>1日<br>1 |
|   | 請求番号 2024000052-1                                                                                                    | お支払いについて<br>下記のいずれかの方法でお支払いく;                                                                            | eau.                                                                                                    |
| 2 | 申請番号 2024000052                                                                                                    | ◆ 銀行窓口(口座振込)塗振込手載料はお客<br>口座 足利銀行 県庁内支店 普通預<br>ザイ)トチギミライゾクリザイ                                             | :様負担となります。<br>金 2718782<br>ダン                                                                             |
|   | 請求金額(税込)         ¥ 51,000           10%対象額         ¥ 44,344           10%対象額         ¥ 44,344           中語合計翻         協設利用料           単活会計         別属設備利用料 | <ul> <li>名義</li> <li>公益財団法人とちぎ未来づくり)</li> <li>管理事務交受付意口での現金支払い<br/>豪必ず請求書をご持参ください。</li> <li>◇</li> </ul> | भेत्त                                                                                                    |

## 【クレジットカードでの支払い】

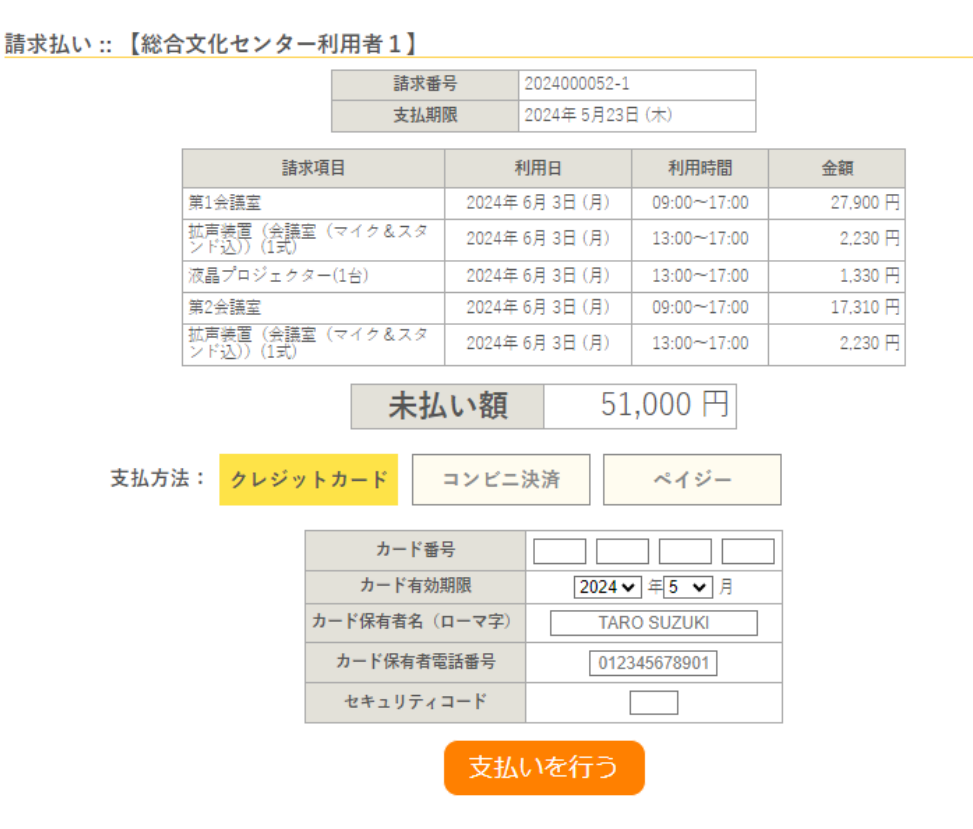

## 【コンビニエンスストアでの支払い】

#### 請求払い:: 【総合文化センター利用者1】

|                              | 請求番号<br>支払期限 |                 | 2024000052-1    |             |          |
|------------------------------|--------------|-----------------|-----------------|-------------|----------|
|                              |              |                 | 2024年 5月23日 (木) |             |          |
| 請求項目                         |              | i               | 利用日             | 利用時間        | 金額       |
| 第1会議室                        |              | 2024年 6月 3日 (月) |                 | 09:00~17:00 | 27.900 円 |
| 拡声装置(会議室(マイク&スタ<br>ンド込))(1式) |              | 2024年           | 6月3日(月)         | 13:00~17:00 | 2,230 円  |
| 液晶プロジェクター(1台)                |              | 2024年           | 6月3日(月)         | 13:00~17:00 | 1,330 円  |
| 第2会議室                        |              | 2024年 6月 3日 (月) |                 | 09:00~17:00 | 17,310 円 |
| 拡声装置(会議室(マイク&スタ<br>ンド込))(1式) |              | 2024年           | 6月3日(月)         | 13:00~17:00 | 2,230 円  |

| 未払い額 | 51,000 円 |
|------|----------|
|------|----------|

コンビニエンスストアでのお支払いのお申し込みを受け付けました。

下記のコンビニエンスストアでお支払いください。

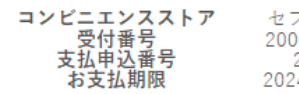

セブンイレブン 2000000010001 24000072 2024年05月23日

払込票の表示